| Username or Email Address                    | (D) Log In |  |  |
|----------------------------------------------|------------|--|--|
| Lost your password?<br>Go to Worldshine Care |            |  |  |
|                                              |            |  |  |

Website Login: <u>https://worldshinecare.com/wp-admin</u>

## After logging in you should be on the 'Dashboard' landing page. This is where you can edit the website.

|                                   | 70100                                                                                                    |                                                                         |                                      |                           |  |  |
|-----------------------------------|----------------------------------------------------------------------------------------------------|-------------------------------------------------------------------------|--------------------------------------|---------------------------|--|--|
| 🚯 Dashboard 🔸                     | Dashboard                                                                                                    |                                                                         |                                      |                           |  |  |
| Home<br>Updates                   | Try Brizy: A Fast & Easy Way of Creating Pages Visually - More Details                                                            |                                                                         |                                      |                           |  |  |
| 🚺 Unyson                          | Activate Now   for FREE                                                                                                    |                                                                         |                                      |                           |  |  |
| 📌 Blog Posts                      | Holal Would you like to receive automatic updates and unlock premium support? Please activate your copy of WPBakery Page Builder. |                                                                         |                                      |                           |  |  |
| Portfolios                        |                                                                                                    |                                                                         |                                      |                           |  |  |
| වූ Media                          | Welcome to WordPress!                                                                                                    |                                                                         |                                      |                           |  |  |
| 📕 Pages                           | We've assembled some lin                                                                                                    | nks to get you started:                                                 |                                      |                           |  |  |
| Comments                          | Get Started                                                                                                    |                                                                         | Next Steps                           | More Actions              |  |  |
| 🖾 Contact 🚺                       |                                                                                                    |                                                                         | Edit your front page                 | Manage widgets            |  |  |
| 🔊 Appearance                      | Customize Your Site                                                                                                    |                                                                         | + Add additional pages               | Manage menus              |  |  |
| 🖌 Plugins                         | or, change your theme complete                                                                                                    | <u>ely</u>                                                              | View your site                       | Turn comments on or of    |  |  |
| 👗 Users                           |                                                                                                    |                                                                         |                                      | 😤 Learn more about gettin |  |  |
| 🖌 Tools                           |                                                                                                    |                                                                         |                                      |                           |  |  |
| WPBakery Page<br>Builder          | Site Health Status                                                                                                    | ~ ~ *                                                                   | Quick Draft A V A                    |                           |  |  |
| G Settings                        | Your si                                                                                                    | te's health is looking good, but                                        | Title                                |                           |  |  |
| 📚 LayerSlider WP                  | Cood there a                                                                                                    | are still some things you can do to<br>ve its performance and security. |                                      |                           |  |  |
| Slider Revolution                 | Take a                                                                                                    | look at the 5 items on the Site                                         | Content<br>What's on your mind?      | Drag boxes here           |  |  |
| Envato Market                     | Health                                                                                                    | <u>screen</u> .                                                         |                                      |                           |  |  |
| Ultimate                          |                                                                                                    |                                                                         |                                      |                           |  |  |
| <ul> <li>Collapse menu</li> </ul> | At a Glance                                                                                                    | ~ ~ *                                                                   | Save Draft                           |                           |  |  |
|                                   | 📌 4 Posts                                                                                                    | 28 Pages                                                                |                                      |                           |  |  |
|                                   | 7 Comments                                                                                                    |                                                                         | WordPress Events and News            |                           |  |  |
|                                   | WordPress 5.8.1 running <u>OldHave</u>                                                                                            | <u>n</u> theme.                                                         | Attend an upcoming event near you. 🖉 |                           |  |  |

You can access the 'Dashboard' landing page anytime by going to the 'Worldshine Care' tab on the top left corner and clicking 'Dashboard'

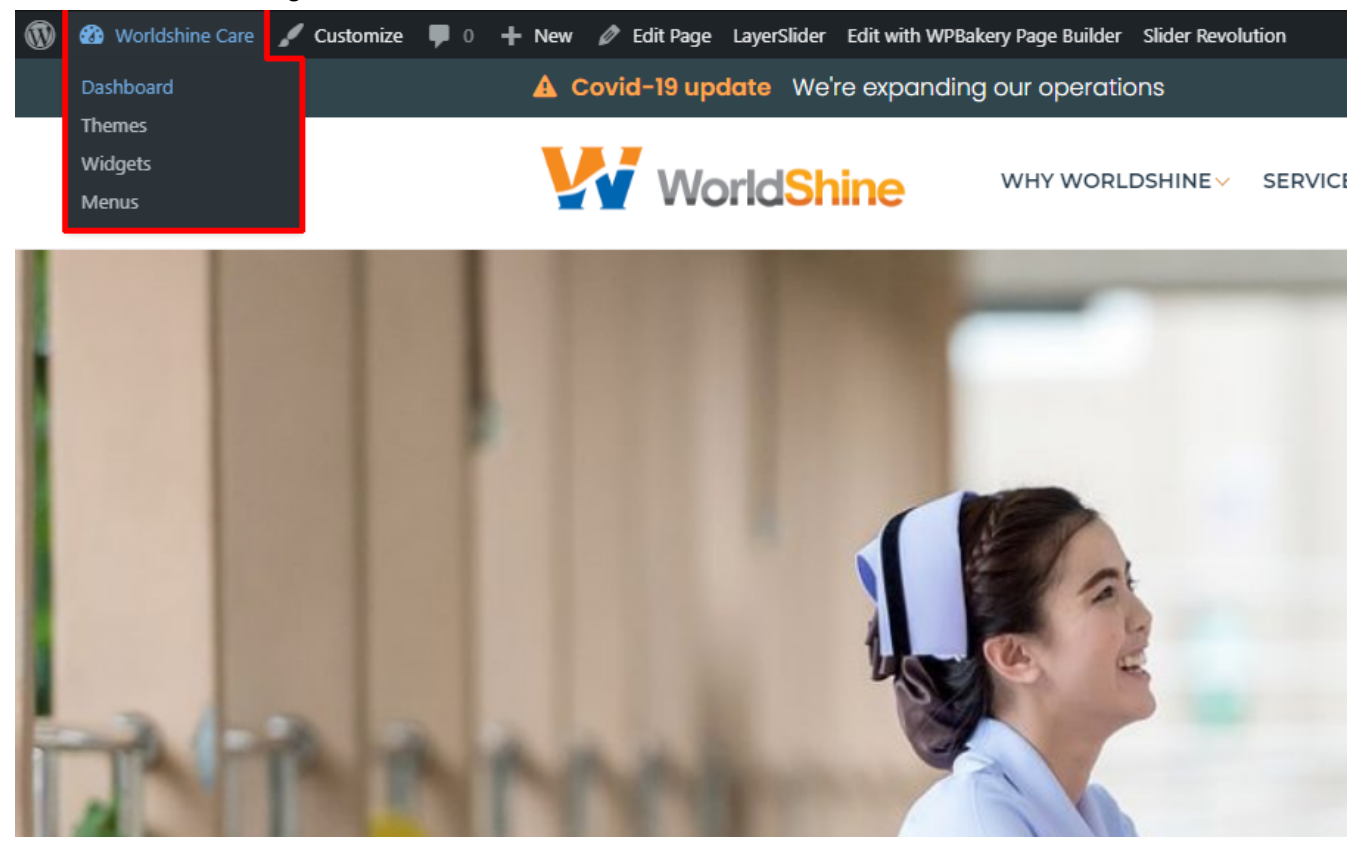

You can edit and create new pages by going to the 'Pages' tab on the left navigations

| ٩           | 🖀 Worldshine Care        | 🏴 0 🕂 New                                                                                                    |  |  |  |  |
|-------------|--------------------------|----------------------------------------------------------------------------------------------------|--|--|--|--|
| <b>6</b> 20 | Dashboard                | Pages Add New                                                                                                    |  |  |  |  |
| ທ           | Unyson                   | Try Brizy: A Fast & Easy Way of Creating Pages Visually - <u>More Details</u> Activate Now   for FREE            |  |  |  |  |
| ォ           | Blog Posts               |                                                                                                    |  |  |  |  |
| Ð           | Portfolios               |                                                                                                    |  |  |  |  |
| <b>9</b> )  | Media                    | Hola! Would you like to receive automatic updates and unlock premium support? Please activate your copy of W     |  |  |  |  |
| L           | Pages                    |                                                                                                    |  |  |  |  |
| All         | Pages                    | Please activate your copy of the Ultimate Addons for WPBakery Page Builder to get update notifications, access t |  |  |  |  |
| Ado         | d New                    | All (28)   Published (28)   Trash (1)                                                                            |  |  |  |  |
| •           | Comments                 | Bulk actions V Apply All dates V Filter                                                                          |  |  |  |  |
|             | Contact 1                | Title                                                                                                    |  |  |  |  |
| *           | Appearance               | Activity Services                                                                                                |  |  |  |  |
| ŕ           | Plugins                  |                                                                                                    |  |  |  |  |
| 4           | Users                    | Blog                                                                                                    |  |  |  |  |
| J           | Tools                    |                                                                                                    |  |  |  |  |
| •           | WPBakery Page<br>Builder | Business                                                                                                    |  |  |  |  |
|             | Settings                 | Career                                                                                                    |  |  |  |  |
| \$          | LayerSlider WP           | Contact Us                                                                                                    |  |  |  |  |

You can edit an existing page by clicking on the green pencil tool when you hover over a text block.

|                                   | Activity Services                                                                                                    |
|-----------------------------------|----------------------------------------------------------------------------------------------------|
| Dashboard                         | Permalink: http://worldshinecare.com/activity-services/ Edit                                                                                                    |
| 🚺 Unyson                          | Classic Mode — Erontand Editor — Gutanhara Editor                                                                                                    |
| 🖈 Blog Posts                      |                                                                                                    |
| Portfolios                        | WPBakery Page Builder                                                                                                    |
| <b>9</b> ] Media                  |                                                                                                    |
| 📙 Pages 🗸                         | <b>Ψ T W</b>                                                                                                    |
| All Pages                         | 8 == +                                                                                                    |
| Add New                           | $+ \rho \times$                                                                                                    |
| Comments                          | Headings                                                                                                    |
| 💟 Contact 🚺                       | Activity Services                                                                                                    |
| 🔊 Appearance                      | +                                                                                                    |
| 🖌 Plugins                         | 8 = +                                                                                                    |
| 🕹 Users                           | $+ \partial \times$                                                                                                    |
| 🖋 Tools                           | Empty Space<br>Height: 20px                                                                                                    |
| WPBakery Page<br>Builder          | The aging process affects each person's heart, bones, joints, muscles, and memory differently, therefore we design activities polistically around your loved one's ir individualized care in accordance with the participant service plan and develops activity programs the transmission of the participant of the participant of the participa |
| Settings                          | safety, and welfare of participants.                                                                                                    |
| 📚 LayerSlider WP                  | Empty Space<br>Height: 80px                                                                                                    |
| Slider Revolution                 | +                                                                                                    |
| Envato Market                     | $\mathbf{x} = \mathbf{+}$                                                                                                    |
| Ultimate                          | + Ø ×                                                                                                    |
| <ul> <li>Collapse menu</li> </ul> | Empty Space<br>Height: 60px                                                                                                    |

After editing the page, click on the blue 'Update' button on the top right corner to save the page and push it to production.

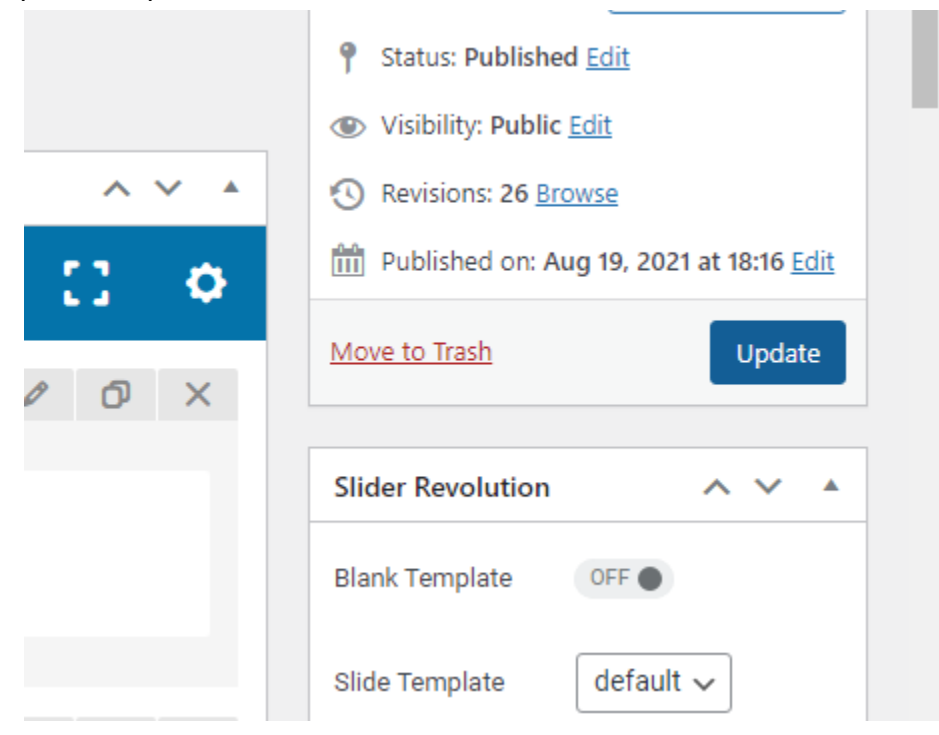

You can edit, add, or view blog posts by clicking the 'Blog Posts' tab

| 🚯 🕋 Worldshine Care      | P 0 + New View Posts                                                                         |                                               |                 |
|--------------------------|----------------------------------------------------------------------------------------------|-----------------------------------------------|-----------------|
| 2 Dashboard              | Blog Posts Add New                                                                           |                                               |                 |
| 🚺 Unyson                 | Try Brizy: A Fast & Fasy Way of Creating Pages Visually - More Details                       |                                               |                 |
| 📌 Blog Posts 🔹           | Activate Now I for ERFE                                                                      |                                               |                 |
| All Posts                |                                                                                              |                                               |                 |
| Add New                  | Hola! Would you like to receive automatic updates and unlock premium support? Please activa  | te your copy of WPBakery Page Builder.        |                 |
| Categories               |                                                                                              |                                               |                 |
| Tags                     | Please activate your copy of the Ultimate Addons for WPBakery Page Builder to get update not | ifications, access to support features & othe | resources!      |
| Portfolios               | •                                                                                            |                                               |                 |
| 😋 Media                  | All (4)   Published (4)   Trash (1)                                                          |                                               |                 |
| 📕 Pages                  | Bulk actions V Apply All dates V All Categories V Filter                                     |                                               |                 |
| Comments                 | C Title                                                                                      | Author                                        | Blog Categorie: |
| 💟 Contact 1              | New Dinner Hall                                                                              | bosen                                         | uncategorized   |
| Appearance               | December concert event                                                                       | bosen                                         | uncategorized   |
| Plugins                  |                                                                                              |                                               |                 |
| 🚢 Users                  | Check your health with us                                                                    | bosen                                         | uncategorized   |
| 差 Tools                  |                                                                                              |                                               |                 |
| WPBakery Page<br>Builder | Test post 4                                                                                  | bosen                                         | uncategorized   |
| Settings                 | Title                                                                                        | Author                                        | Blog Categorie: |
| 📚 LayerSlider WP         | Bulk actions                                                                                 |                                               |                 |
| Slider Revolution        |                                                                                              |                                               |                 |
| Envato Market            |                                                                                              |                                               |                 |
| 🦁 Ultimate               |                                                                                              |                                               |                 |
|                          |                                                                                              |                                               |                 |

Editing posts is similar to Microsoft Word. After editing, click the blue 'Update' button on the top right corner to save the post.

| I = B / ↔ : Lorem ipsum dolor sit amet, consectetur adipiscing elit. Proin tincidunt nunc lorem, nec faucibus mi facilisis eget. Mauris lacreet, nisi id faucibus pellentesque, mi mi tempor enim, sit amet interdum felis nibh a leo. Donec efficitur velit ac nisi rutrum, eu ornare augue tristique. Vivamus accumsan nisi id massa finibus                                                                         | Post Block X Post Block A Post Block A Post Block of all Post Block of all Post Block A Post Block A Post Blo |
|----------------------------------------------------------------------------------------------------|----------------------------------------------------------------------------------------------------|
| aiquet, Felentesque bianati ut urna aignissim pulvinar, aliquam in utitaces ante. Nam condimentum eleitend<br>consectetur. Fusce quam nunc, bibendum eget venenatis a, volutpat at ligula. Ut interdum elit vel ante tincidunt<br>mattis. Aenean dignissim vulputate justo, sed tincidunt sapien laoreet a. Fusce vehicula, turpis sed hendrerit<br>gravida, ante justo accumsan nisi, non congue metus risus a lorem. | Color     ~       Color     ~       Text settings     ~       ©     Drop cap       Toggle to show a large initial letter.                                                                                                    |
| :Settings                                                                                                    |                                                                                                    |
| Layout     Post Layout       Breadcrumb     Without       Post Formut     Sidebar                                                                                                    |                                                                                                    |

New blog posts will show up automatically on the Blog page and on the Blog section of the front page

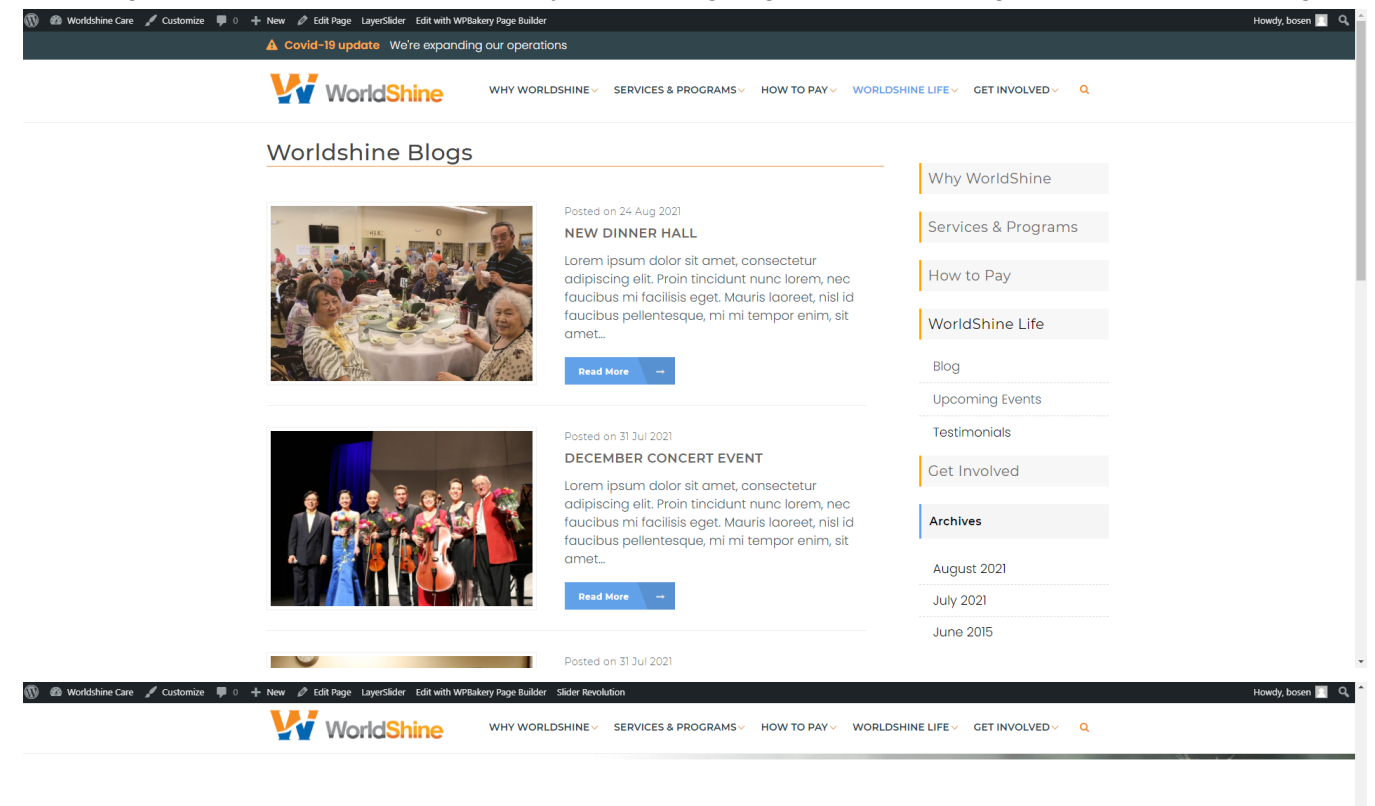

## The latest from WorldShine

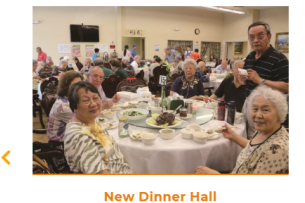

New Dinner Hall

Lorem ipsum dolor sit amet, consectetur adipiscing elit. Proin tincidunt nunc lorem, nec faucibus mi facilisis eget. M ...

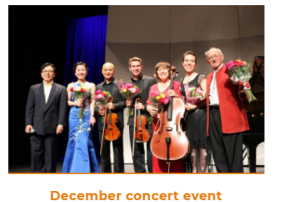

Lorem ipsum dolor sit amet, consectetur adipiscing elit. Proin tincidunt nunc lorem, nec faucibus mi facilisis eget. Ma ...

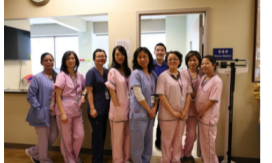

Check your health with us Lorem ipsum dolor sit amet, consectetur adipiscing elit. Proin tincidunt nunc lorem, nec faucibus mi facilisis eget. Ma ...

• • • •

Why Worldshine